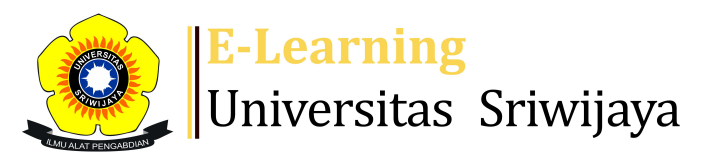

## 🔩 🗭 Liliana Liliana - 🛛 👢 👢

Dashboard > My courses > 231-EKP215319 Teori Ekonomi Makro II > General > Daftar Hadir > Daftar Hadir

\$

## 231-EKP215319 Teori Ekonomi Makro II Daftar Hadir

|    | lark as done        |          |               |                                                              |                                          |                   |
|----|---------------------|----------|---------------|--------------------------------------------------------------|------------------------------------------|-------------------|
| S  | essions             | Add ses  | sion Report   | Import Export Sta                                            | atus set Temporary                       | users             |
| Se | ssions<br>Group: 23 | 31-EKP21 | 5319 Teori Ek | onomi Makro II Kelas 19P2                                    | All All past                             | Months Weeks Days |
| #  |                     | Date     | Time          | Туре                                                         | Description                              | Actions           |
| 1  | Wed 16 <i>A</i>     | \ug 2023 | 1PM - 3:30PM  | Group: 231-EKP215319<br>Teori Ekonomi Makro II<br>Kelas 19P2 | Prof. Dr.<br>Bernadette<br>Robiani, M.Sc | <b>∂ ⇔ X</b> □    |
| 2  | Wed 23 A            | Aug 2023 | 1PM - 3:30PM  | Group: 231-EKP215319<br>Teori Ekonomi Makro II<br>Kelas 19P2 | Prof. Dr.<br>Bernadette<br>Robiani, M.Sc | <b>è ⇔ X</b> □    |
| 3  | Wed 30 A            | \ug 2023 | 1PM - 3:30PM  | Group: 231-EKP215319<br>Teori Ekonomi Makro II<br>Kelas 19P2 | Prof. Dr.<br>Bernadette<br>Robiani, M.Sc | <b>е क X</b> □    |
| 4  | Wed 6 S             | Sep 2023 | 1PM - 3:30PM  | Group: 231-EKP215319<br>Teori Ekonomi Makro II<br>Kelas 19P2 | Prof. Dr.<br>Bernadette<br>Robiani, M.Sc | ¢ 券 X □           |
| 5  | Wed 13 S            | Sep 2023 | 1PM - 3:30PM  | Group: 231-EKP215319<br>Teori Ekonomi Makro II<br>Kelas 19P2 | Prof. Dr.<br>Bernadette<br>Robiani, M.Sc | <b>е क X</b> □    |
| 6  | Wed 20 S            | Sep 2023 | 1PM - 3:30PM  | Group: 231-EKP215319<br>Teori Ekonomi Makro II<br>Kelas 19P2 | Prof. Dr.<br>Bernadette<br>Robiani, M.Sc | <b>₹ \$ X</b> □   |

| #  | Date            | Time         | Туре                                                         | Description              | Actions         |
|----|-----------------|--------------|--------------------------------------------------------------|--------------------------|-----------------|
| 7  | Wed 27 Sep 2023 | 1PM - 3:30PM | Group: 231-EKP215319<br>Teori Ekonomi Makro II<br>Kelas 19P2 | Liliana,S.E., M.Si       | <b>č ☆ X</b> □  |
| 8  | Wed 4 Oct 2023  | 1PM - 3:30PM | Group: 231-EKP215319<br>Teori Ekonomi Makro II<br>Kelas 19P2 | Liliana,S.E., M.Si       | <b>č ☆ X</b> □  |
| 9  | Wed 11 Oct 2023 | 1PM - 3:30PM | Group: 231-EKP215319<br>Teori Ekonomi Makro II<br>Kelas 19P2 | Liliana,S.E., M.Si       | <b>€ \$ X</b> □ |
| 10 | Wed 18 Oct 2023 | 1PM - 3:30PM | Group: 231-EKP215319<br>Teori Ekonomi Makro II<br>Kelas 19P2 | Liliana,S.E., M.Si       | <b>€ \$ X</b> □ |
| 11 | Wed 25 Oct 2023 | 1PM - 3:30PM | Group: 231-EKP215319<br>Teori Ekonomi Makro II<br>Kelas 19P2 | Liliana,S.E., M.Si       | <b>€ \$ X</b> □ |
| 12 | Wed 1 Nov 2023  | 1PM - 3:30PM | Group: 231-EKP215319<br>Teori Ekonomi Makro II<br>Kelas 19P2 | Mardalena, S.E.,<br>M.Si | <b>č ☆ X</b> □  |
| 13 | Wed 8 Nov 2023  | 1PM - 3:30PM | Group: 231-EKP215319<br>Teori Ekonomi Makro II<br>Kelas 19P2 | Mardalena, S.E.,<br>M.Si | <b>č ☆ X</b> □  |
| 14 | Wed 15 Nov 2023 | 1PM - 3:30PM | Group: 231-EKP215319<br>Teori Ekonomi Makro II<br>Kelas 19P2 | Mardalena, S.E.,<br>M.Si | <b>č ☆ X</b> □  |
| 15 | Wed 22 Nov 2023 | 1PM - 3:30PM | Group: 231-EKP215319<br>Teori Ekonomi Makro II<br>Kelas 19P2 | Mardalena, S.E.,<br>M.Si | <b>è ⇔ X</b> □  |
| 16 | Wed 29 Nov 2023 | 1PM - 3:30PM | Group: 231-EKP215319<br>Teori Ekonomi Makro II<br>Kelas 19P2 | Mardalena, S.E.,<br>M.Si | <b>è ⇔ X</b> □  |
| ?  |                 |              |                                                              | Choose                   | ✔ ОК            |

V

Announcements

Jump to...

TEST 1 TE Makro II Kelas A Palembang ►

## 🥰 Administration

Attendance administration

Settings

Locally assigned roles

🔎 Permissions

🧘 Check permissions

```
T Filters
```